## TUTORIAL\_PARA\_ALTERAR\_URL\_NDD

- Processo
   O Tutorial Para Alterar URL NDD
- Recursos
- Passo a Passo
- Documentação de versões anteriores deste programa

| Processo    | Tutorial Para Alterar URL NDD |  |  |
|-------------|-------------------------------|--|--|
| Tarefa      |                               |  |  |
| Objetivo    |                               |  |  |
| Evento      |                               |  |  |
| Abrangência |                               |  |  |
| Recursos    |                               |  |  |
|             |                               |  |  |

### Passo a Passo

Tutorial Para Alterar URL NDD

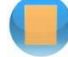

Procedimento para alterar os endereços (URL) do Rio Grande do Sul

#### Processo Manual

1 - Abra o E-Connector - Saída e dê um duplo clique na Filial que deseja alterar (nesse caso Rio Grande do Sul).

| Connector Settings                                              |                                           |                                                                                                    |  |  |  |  |
|-----------------------------------------------------------------|-------------------------------------------|----------------------------------------------------------------------------------------------------|--|--|--|--|
|                                                                 | NDDigital                                 | 🔪 🤨 🔕 🐘 Cadastro de conexões de saída                                                              |  |  |  |  |
| Conexões                                                        | 2<br>Conexões da N                        | VFe                                                                                                |  |  |  |  |
| 🗼 Entrada                                                       |                                           |                                                                                                    |  |  |  |  |
| 🗼 Saida                                                         | Arraste a coluna e so                     | Arraste a coluna e solte aqui para agrupar Digite o nome da configuração para filtrar os registros |  |  |  |  |
|                                                                 | ld ₹                                      | Nome                                                                                               |  |  |  |  |
| Impressoras                                                     | a 🕒 36                                    | SEFAZ Minas Gerais Homologação 2.00                                                                |  |  |  |  |
| <i>a</i> .                                                      | 37                                        | SEFAZ Rio Grande do Sul Homologação 2.00                                                           |  |  |  |  |
| Impressora                                                      | 48                                        | Amberte Nacional HMG                                                                               |  |  |  |  |
| Ditver                                                          | 43                                        | SETAL Sana Latama homographical 200                                                                |  |  |  |  |
|                                                                 | + 51                                      | Sefaz São Paulo Homologação 3.10                                                                   |  |  |  |  |
| Configurações                                                   | 2 55                                      | SEFAZ SVC Rio Grande do Sul Homologação 3.10                                                       |  |  |  |  |
| Configuração Form                                               | • 56                                      | SEFAZ SVC Rio Grande do Sul Homologação 2.00                                                       |  |  |  |  |
| Configurações                                                   |                                           |                                                                                                    |  |  |  |  |
| 👫 Máscaras Cold                                                 |                                           |                                                                                                    |  |  |  |  |
| Mapeador                                                        |                                           |                                                                                                    |  |  |  |  |
| 8 Formulários CTe                                               |                                           |                                                                                                    |  |  |  |  |
| a Formulários MDFe                                              |                                           |                                                                                                    |  |  |  |  |
| Configurações de E-mail                                         |                                           |                                                                                                    |  |  |  |  |
| 🍒 Integrações                                                   |                                           |                                                                                                    |  |  |  |  |
| 🧮 Campos dinâmicos                                              |                                           |                                                                                                    |  |  |  |  |
| Limpeza de campos                                               |                                           |                                                                                                    |  |  |  |  |
| Redirectionar impressão                                         | Conexões da NFe                           |                                                                                                    |  |  |  |  |
| 🤤 Instâncias Cold                                               | Consultas da CTa                          |                                                                                                    |  |  |  |  |
| Se Formatação de campos                                         | Formatação de campos                      |                                                                                                    |  |  |  |  |
| Executor de Entrada                                             | Conexões de MDFe                          | Conexões de MDFe                                                                                   |  |  |  |  |
| Instância de Entrada                                            | Conexões do Forms                         | Conexões do Forms                                                                                  |  |  |  |  |
| Instância Cold File Generator                                   | Conexões do DPS                           | Conexões do DPS                                                                                    |  |  |  |  |
| Validação de configurações                                      | Valdação de configurações Conexões do FPS |                                                                                                    |  |  |  |  |
| Executor de Consulta                                            | Executor de Consulta                      |                                                                                                    |  |  |  |  |
| <ul> <li>Instância de Consulta</li> <li>Departamento</li> </ul> | Consuñes de Impres                        | Fonevñes de Transcán Controlada                                                                    |  |  |  |  |
| Linencan                                                        | Conexoes de Impres                        | Cureaues de Impressau cururdada                                                                    |  |  |  |  |
| 🖬 Licenças                                                      | Conexões baseadas em arquivos             |                                                                                                    |  |  |  |  |

2 - Altere os endereços conforme indicado no portal da Sefaz do Rio Grande do Sul https://www.sefaz.rs.gov.br/site/MontaDuvidas.aspx?al=l\_rel\_end\_ws\_nfe, ressaltando que, existem vários endereços diferentes é importante verificar qual necessita.

| <u>ж</u> NFe                                       | 朱NFe X                                                   |                   |                                 |                                                                                                    |                    |  |  |
|----------------------------------------------------|----------------------------------------------------------|-------------------|---------------------------------|----------------------------------------------------------------------------------------------------|--------------------|--|--|
| ld:                                                | 55                                                       |                   | Serviços de conexão d           | c/ SEFAZ                                                                                                    |                    |  |  |
| Nome: SEFAZ SVC Rio Grande do Sul Homologação 3.10 |                                                          |                   |                                 | WebService                                                                                                    | Versão cabeçalho   |  |  |
| Homeloaseão                                        |                                                          |                   | Recepção:                       | https://hom.svc.fazenda.gov.br/NfeAutorizacao/NfeA                                                                                                    | 3.10               |  |  |
| i ipo de amb                                       | po de ambiente: monologação                              |                   | Retorno:                        | https://hom.svc.fazenda.gov.br/NfeRetAutorizacao/N                                                                                                    | 3.10               |  |  |
| Estado:                                            | Rio Grande do Sul                                        | Rio Grande do Sul |                                 | o e Retorno: 🕐 Offline 🔎 Online 📃 Envio                                                                                                    | do lote compactado |  |  |
| Quantidade                                         | limite de lotes pendentes de retorno para determinar con | nexão offline: 2  | Mensagem para Web               | Service offline(e-Integration):                                                                                                    |                    |  |  |
| 🔽 Usar so                                          | mente o namespace padrão da NF-e                         |                   | Cancelamentor                   |                                                                                                    |                    |  |  |
| 🗹 Inserir a                                        | utomaticamente a razão social de destinatário exigida pe | la NT 2011_004    |                                 |                                                                                                    |                    |  |  |
| 📄 Não usa                                          | ar o SOAP Header ao se conectar no WebService            |                   | Controlar tempo lin             | nite para-canociumento Tempo limite (min) 1440 F                                                                                                    | uso horário: 0     |  |  |
| Eventos su                                         | iportados:                                               |                   | Consulta:                       | https://hom.svc.fazenda.gov.br/NfeConsulta2/NfeCo                                                                                                    | 3.10               |  |  |
| V                                                  | Tipo                                                     | Código            | Inutilização:                   | https://hom.svc.fazenda.gov.br/NfeConsulta2/NfeCo                                                                                                    | 3.10               |  |  |
| <b>V</b>                                           | Carta de Correção                                        | 110110            | Status:                         | https://hom.svc.fazenda.gov.br/NfeStatusServico2/Nf                                                                                                    | 310                |  |  |
|                                                    | Cancelamento                                             | 110111            | D                               | han the second second second and a second second se | 210                |  |  |
|                                                    | Ciência da Operação                                      | 210200            | Hecepção DFEU:                  | https://nom.svc.fazenda.gov.br/hteLonsuitaz/hteLo                                                                                                    | 3.10               |  |  |
|                                                    | Desconhecimento da Operação                              | 210220            | Consulta DPEC:                  | https://hom.svc.fazenda.gov.br/NfeConsulta2/NfeCo                                                                                                    | 3.10               |  |  |
| <b>V</b>                                           | Operação não Realizada                                   | 210240            | Recepção de evento              | https://hom.svc.fazenda.gov.br/RecepcaoEvento/Re                                                                                                    | 1.00               |  |  |
|                                                    |                                                          |                   | Download:                       |                                                                                                    |                    |  |  |
|                                                    |                                                          |                   | Consulta de Docs<br>Destinados: |                                                                                                    |                    |  |  |
|                                                    |                                                          |                   | Consulta Cadastro               |                                                                                                    |                    |  |  |
|                                                    |                                                          |                   | 🗸 Utilizar o Web Ser            | vice de eventos para cancelamentos.                                                                                                    |                    |  |  |
|                                                    |                                                          |                   |                                 | Fech                                                                                                    | ar Gravar          |  |  |

#### 3 – Reinicie o serviço do NDDigital e-forms Connector Service no servidor NFe.

| 🔕 Services            |                                                                                                    |                                                                                                    |  |  |  |  |
|-----------------------|----------------------------------------------------------------------------------------------------|----------------------------------------------------------------------------------------------------|--|--|--|--|
| File Action View Help |                                                                                                    |                                                                                                    |  |  |  |  |
|                       |                                                                                                    |                                                                                                    |  |  |  |  |
| Services (Local)      | 🖏 Services (Local)                                                                                                    |                                                                                                    |  |  |  |  |
|                       | NDDigital e-Forms Connector<br>Service           Stop the service<br>Restart the service           Description:<br>Responsável pela captura e<br>processamento de documentos enviados<br>à solução e-Forms. | Name       Image: Constraint of the service of the service of the servi |  |  |  |  |

# **Documentação de versões anteriores deste programa** Não há informações disponíveis.